# 滴滴打车平台与薪资劳务发放平台

# 线上审批报销操作指南

## 1、个人电子签章制作步骤:

1.1: 打开/下载 "企业微信 "APP-"工作台"-" 电子签章系统"

1.2: 制作个人电子签章。依次点击"个人"栏-"个人签名"(选择最粗字体)

| ○○○       ○○○       ●○○       ●○○       ●□□□□       ●□□□□       ●□□□□       ●□□□□       ●□□□□       ●□□□□       ●□□□□       ●□□□□       ●□□□□       ●□□□□       ●□□□□       ●□□□□       ●□□□□       ●□□□□       ●□□□□       ●□□□□       ●□□□□       ●□□□□       ●□□□□       ●□□□□       ●□□□□       ●□□□□       ●□□□□       ●□□□□       ●□□□□       ●□□□□       ●□□□□       ●□□□□       ●□□□□       ●□□□□       ●□□□□       ●□□□□       ●□□□□       ●□□□□       ●□□□□       ●□□□□       ●□□□□       ●□□□□       ●□□□□       ●□□□□       ●□□□□       ●□□□□       ●□□□□       ●□□□□       ●□□□□       ●□□□□       ●□□□□       ●□□□□       ●□□□□       ●□□□□       ●□□□□       ●□□□□       ●□□□□       ●□□□□       ●□□□□       ●□□□□       ●□□□□       ●□□□□       ●□□□□       ●□□□□       ●□□□□       ●□□□□       ●□□□□       ●□□□□       ●□□□□       ●□□□□       ●□□□□       ●□□□□       ●□□□□       ●□□□□       ●□□□□       ●□□□□       ●□□□□□       ●□□□□       ●□□□□       ●□□□□       ●□□□□       ●□□□□       ●□□□□       ●□□□□       ●□□□□       ●□□□□       ●□□□□□       ●□□□□       ●□□□□       ●□□□□       ●□□□□       ●□□□□□       ●□□□□□       ●□□□□□□□       ●□□□□□□□       ●□□□□□□ |                | 工作台  | Q #      |                                             | ●已认证                                     |
|----------------------------------------------------------------------------------------------------|----------------|------|----------|---------------------------------------------|------------------------------------------|
| aTrust扫码<br>认证       侍办消息       电机留言板       常用服务         ●       ●       ●       ●       ●       ●       ●       ●       ●       ●       ●       ●       ●       ●       ●       ●       ●       ●       ●       ●       ●       ●       ●       ●       ●       ●       ●       ●       ●       ●       ●       ●       ●       ●       ●       ●       ●       ●       ●       ●       ●       ●       ●       ●       ●       ●       ●       ●       ●       ●       ●       ●       ●       ●       ●       ●       ●       ●       ●       ●       ●       ●       ●       ●       ●       ●       ●       ●       ●       ●       ●       ●       ●       ●       ●       ●       ●       ●       ●       ●       ●       ●       ●       ●       ●       ●       ●       ●       ●       ●       ●       ●       ●       ●       ●       ●       ●       ●       ●       ●       ●       ●       ●       ●       ●       ●       ●       ●       ●       ●       ●       ● <td< td=""><td></td><td></td><td><b>*</b></td><td>普通</td><td>成员</td></td<>                                                                                                    |                |      | <b>*</b> | 普通                                          | 成员                                       |
| <ul> <li> <ul> <li> <ul> <li> <ul> <li> <ul> <li> <ul> <li> <ul> <li> <ul> <li> <ul> <li> <ul> <li> <ul> <li> <ul> <li> <ul> <li> <ul> <li> <ul> <li></li></ul></li></ul></li></ul></li></ul></li></ul></li></ul></li></ul></li></ul></li></ul></li></ul></li></ul></li></ul></li></ul></li></ul></li></ul>                                                                                                    | aTrust扫码<br>认证 | 待办消息 | 电机留言板    | 常用服务                                        |                                          |
| 电机+通                                                                                                    |                | 日    |          | ▲ 大公公式 100000000000000000000000000000000000 | 2         2           文权管理         账号与安全 |
| いいいいいいいいいいいいいいいいいいいいいいいいいいいいいいいいいいいい                                                                                                    | 电机一卡通          | 统    | 就业系统     | 其他服务                                        |                                          |
| OADJAC     (A) JP     新闻中心     切换身份     系统语言       ① 退出登录       学工工作平     学校公告     移动考勤       ①     ●     ●       ●     ●     ●       ●     ●     ●       ●     ●     ●       ●     ●     ●       ●     ●     ●       ●     ●     ●       ●     ●     ●       ●     ●     ●       ●     ●     ●       ●     ●     ●       ●     ●     ●       ●     ●     ●       ●     ●     ●       ●     ●     ●       ●     ●     ●       ●     ●     ●       ●     ●     ●       ●     ●     ●       ●     ●     ●       ●     ●     ●       ●     ●     ●       ●     ●     ●       ●     ●     ●       ●     ●     ●       ●     ●     ●       ●     ●     ●       ●     ●     ●       ●     ●     ●       ●     ●     ●       ● <t< td=""><td></td><td></td><td>「日本日本</td><td>4</td><td></td></t<>                                                                                                    |                |      | 「日本日本    | 4                                           |                                          |
| ・・・・・・・・・・・・・・・・・・・・・・・・・・・・・・・・・・・・                                                                                                    |                |      | 前闻中心     | 切换身件                                        | 刀 杀缆说                                    |
| 台     F(X)     移动考勤       ●     ●       ●     ●       ●     ●       ●     ●       ●     ●       ●     ●       ●     ●       ●     ●       ●     ●       ●     ●       ●     ●       ●     ●       ●     ●       ●     ●       ●     ●       ●     ●       ●     ●       ●     ●       ●     ●       ●     ●       ●     ●       ●     ●       ●     ●       ●     ●       ●     ●       ●     ●       ●     ●       ●     ●       ●     ●       ●     ●       ●     ●       ●     ●       ●     ●       ●     ●       ●     ●       ●     ●       ●     ●       ●     ●       ●     ●       ●     ●       ●     ●       ●     ●       ●     ●       ●     ● </td <td>学工工作平</td> <td>受けの生</td> <td>日本</td> <td></td> <td>① 退出登录</td>                                                                                                    | 学工工作平          | 受けの生 | 日本       |                                             | ① 退出登录                                   |
| ●     ●       一卡通小程     智能财务       周会表                                                                                                    | 台              |      |          |                                             |                                          |
|                                                                                                    | 「「「」           | Eo   | <b>i</b> |                                             |                                          |
|                                                                                                    | 序              | 智能财务 | 周会表      |                                             |                                          |

### 2、滴滴出行平台(试运行)使用步骤

#### 2.1: 登录使用 VPN

使 用 VPN 操 作 说 明 : https://zwgk.sdju.edu.cn/2018/0918/c3867a48534/page.htm 下载自己所 需的客户端类型。

# 2.2: 打车出行

打开/下载"企业微信"APP-"工作台"-"智能财务"-"滴滴打车"栏目-"滴 滴用车"-"因公用车"-个人结算支付(注意个人无需开发票)

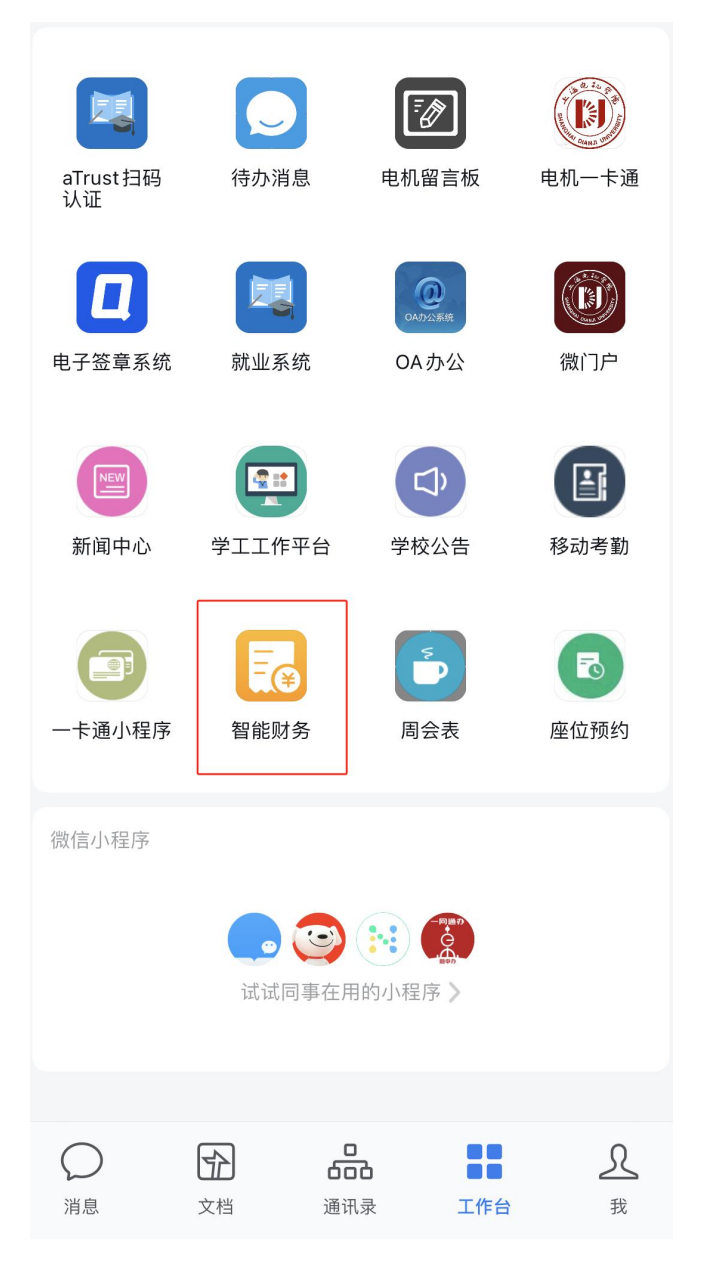

#### 2.3: 报销打车费

打开/下载"企业微信"APP-"工作台"-"智能财务"-"财务服务平台"栏目-"网上报销"-选择"预算项目"及上传票据(点击"从已上传发票中选择"-勾选"出行订单"即可)-提交报销申请(注意个人无需开发票)

2.4: 线上审批/审核 (<mark>审批前请务必先完成上述 1、个人电子签章制作</mark>)。

打开/下载"企业微信"APP-"工作台"-"智能财务"-"线上审批"栏目-" 待办事项"-完成提交/审批

备注: 1、" 滴滴出行平台"试运行期间, 需连接学校 VPN 使用;

2、个人全程无需开发票、无需查验;

3、全程线上审批投递,无需打印纸质稿线下投递报销单。

| < १     | 智能财务                                                        | ••• | <                  | ×                   | 财务服务平台                       | ••• |
|---------|-------------------------------------------------------------|-----|--------------------|---------------------|------------------------------|-----|
|         |                                                             |     | <                  |                     | 网上报销                         |     |
|         |                                                             |     | 经费                 | 预算信息                |                              |     |
|         |                                                             |     | *请选择预算项目           |                     | 项目                           | 添加  |
|         |                                                             |     | 3<br>授<br><i>す</i> | 救 B1-0286<br>权金额: ■ | 8-24-009<br>19.501.00<br>1务处 | 财务处 |
|         | <b>票据影像(</b> 请选择票据)<br>提示:请在此地选择所有需要报销的发<br>发票、交通费发票、定额发票等。 |     |                    |                     |                              |     |
|         |                                                             |     |                    |                     |                              |     |
|         |                                                             |     | Ŀ                  | <b>6</b> 图片         |                              |     |
| ③线上审批   |                                                             |     |                    |                     |                              |     |
| ②打车费线上报 | <sup>财务线上审批</sup> ①因公<br><sup>滴滴打车</sup>                    | 〉用车 |                    |                     | 上传新的发票                       |     |
|         |                                                             |     |                    |                     | 从已上传发票中选择                    |     |
|         | 财务服务平台                                                      |     |                    | L                   | 取消                           |     |
|         | 三 智能财务                                                      |     |                    | ★<br>工作台            |                              | 我的  |

## 3、薪资劳务发放平台线上报销审批流程

在原有薪资劳务发放平台上创建报销单,勾选"线上审批"(审批方法操作见 2.4),无需打印、投递纸质稿报销单。

备注:发放校外人员劳务费时,需上传 PDF 格式附件

《上海电机学院校外人员劳务费发放相关信息表》 下载地址:https://cwc.sdju.edu.cn/1746/list.htm)。